## TERKENDALI

## BUKU MANUAL APLIKASI CONTROL PERKARA

Pengadilan Negeri Bantul Kelas 1B

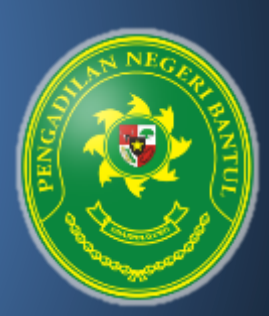

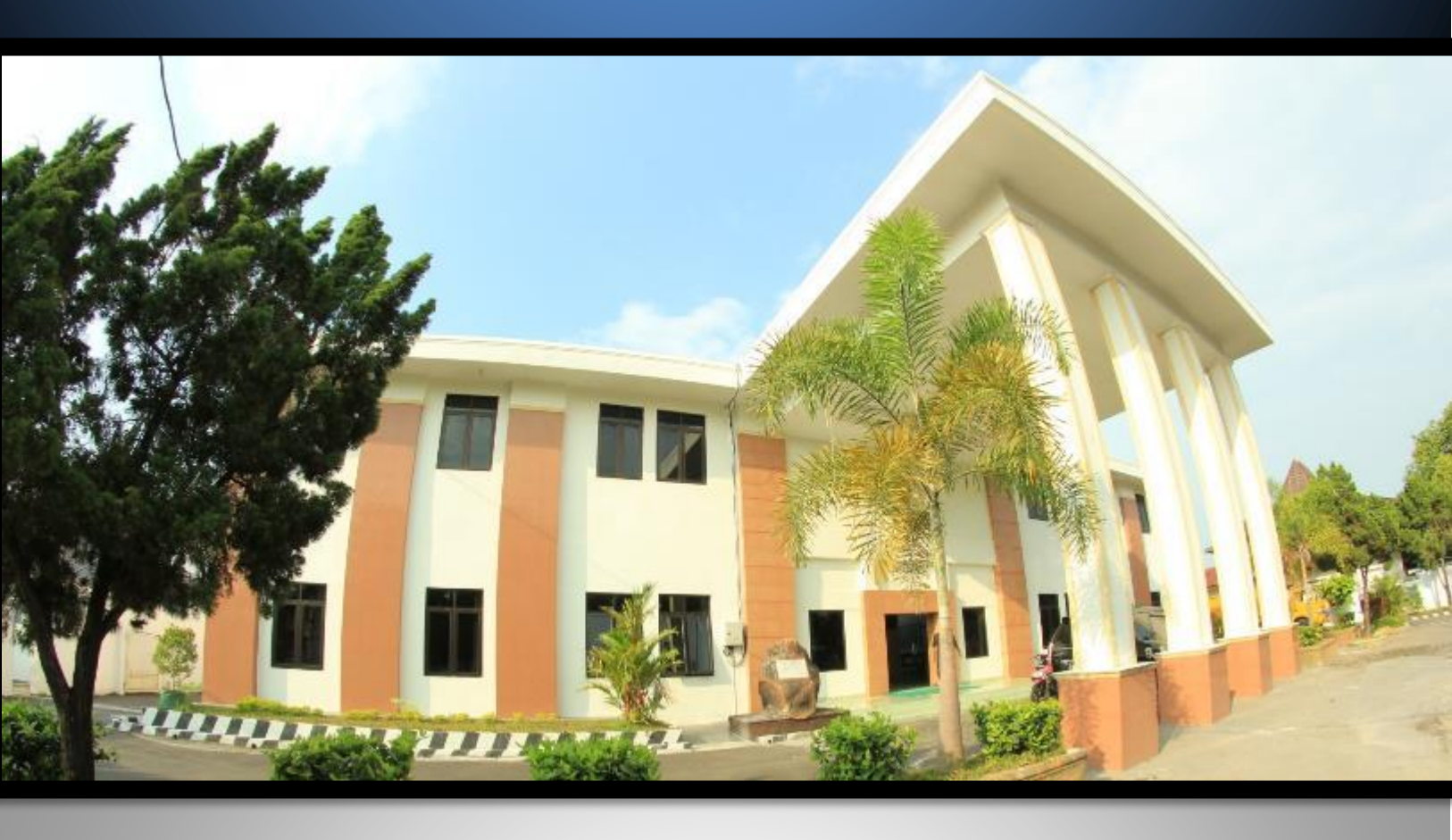

## Pengadilan Negeri Bantul Kelas I B

Jl. Prof. Dr. Soepomo, S.H. No. 04 Bantul Daerah Istimewa Yogyakarta

Telp./Fax. 0274 367348 Surel: surat@pn-bantul.go.id; pn\_bantul@yahoo.co.id Website: www.pn-bantul.go.id

## BUKU MANUAL APLIKASI CONTROL PERKARA PENGADILAN NEGERI BANTUL

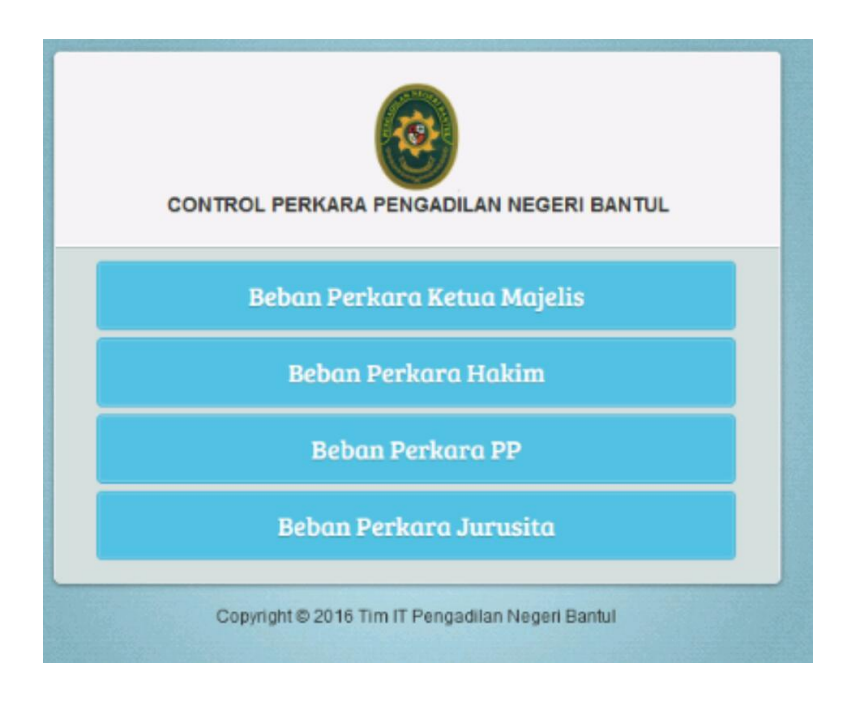

Aplikasi CONTROL PERKARA **PENGADILAN NEGERI BANTUL** atau Aplikasi Cek Beban Perkara Pengadilan Negeri Bantul adalah aplikasi berbasis internet yang dapat digunakan oleh para pencari informasi yaitu Ketua Majelis, Hakim, Panitera Pengganti dan Juru Sita terkait dengan beban perkara.

Aplikasi **CONTROL PERKARA PENGADILAN NEGERI BANTUL** dibuat dengan tujuan untuk mempermudah para pencari informasi yaitu Ketua Majelis, Hakim, Panitera Pengganti dan Juru Sita terkait dengan beban perkara yang harus ditangani di Pengadilan Negeri Bantul, sehingga mempermudah pimpinan Pengadilan Negeri Bantul dalam penunjukan Majelis Hakim, Hakim, Panitera Pengganti dan Juru Sita untuk menangani perkara. Untuk mengakses aplikasi ini tidak dipungut biaya atau gratis, hanya memerlukan koneksi internet.

Aplikasi CONTROL PERKARA PENGADILAN NEGERI BANTUL dapat diakses melalui laman resmi Pengadilan Negeri Bantul dengan cara sebagai berikut:  Buka browser pada portal aplikasi Pengadilan Negeri Bantul, kemudian lihat pada 'CONTROL PERKARA' selanjutnya klik/tekan pada aplikasi 'CONTROL PERKARA'.

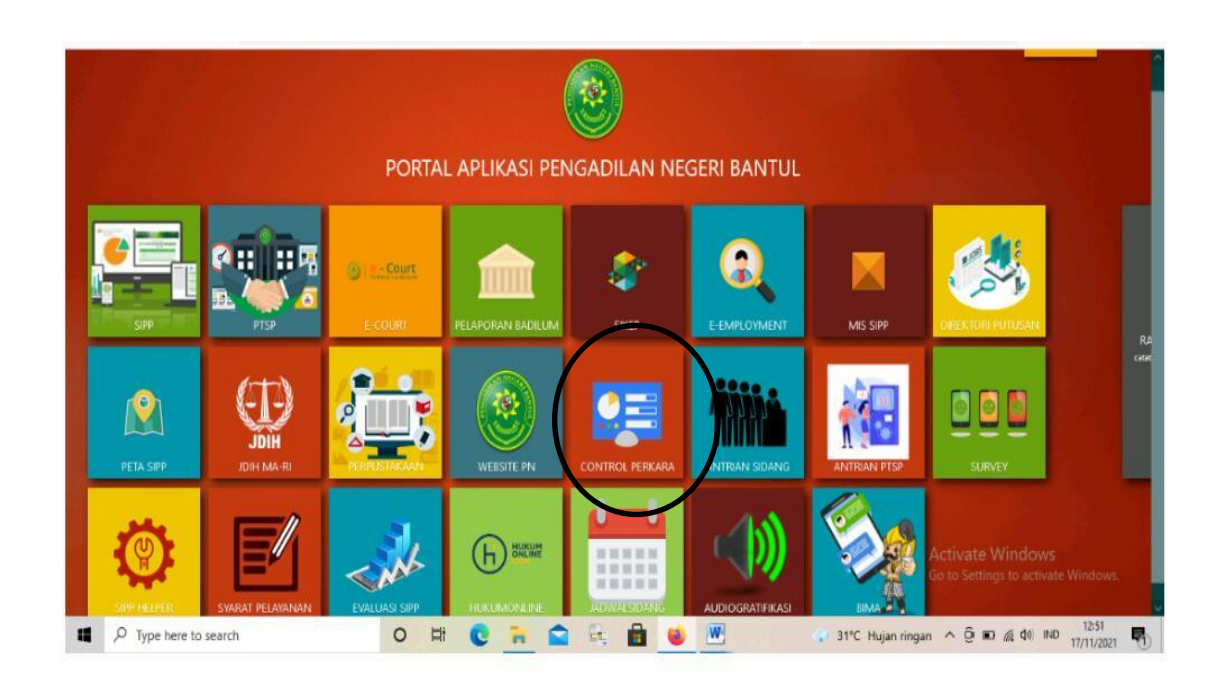

2. Selanjutnya akan muncul tampilan seperti berikut:

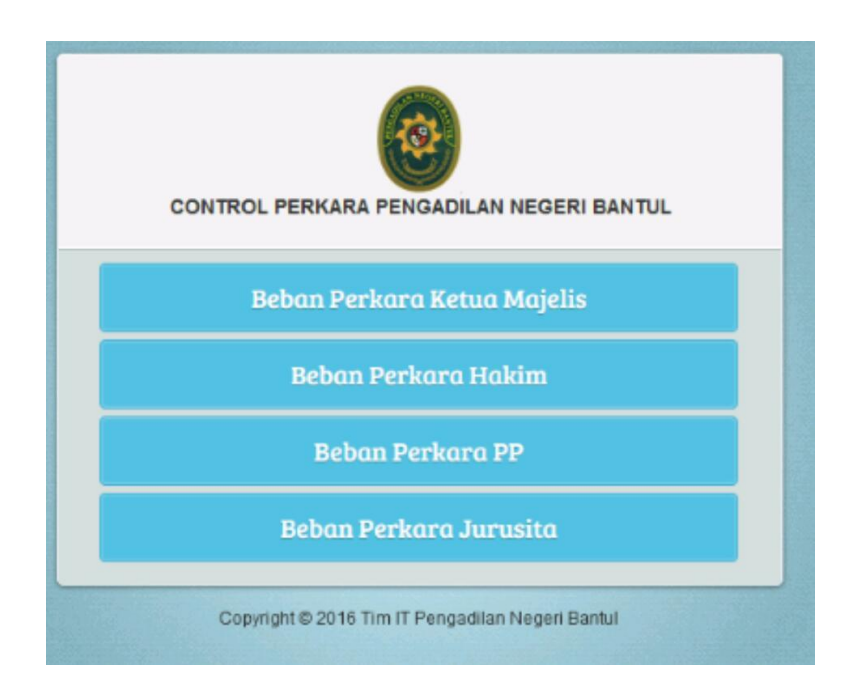

3. Kemudian tekan/klik pada menu sesuai pilihan, tekan/klik Beban Perkara Ketua Majelis untuk mengetahui beban perkara Ketua Majelis Hakim;

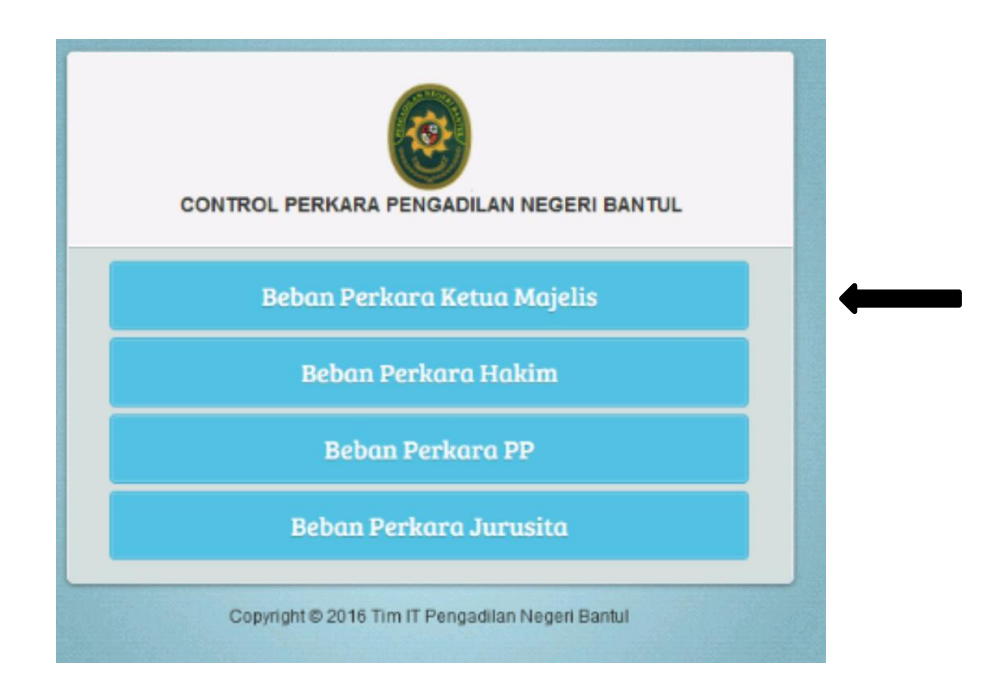

4. Kemudian tekan/klik Beban Perkara Hakim untuk mengetahui beban perkara Hakim;

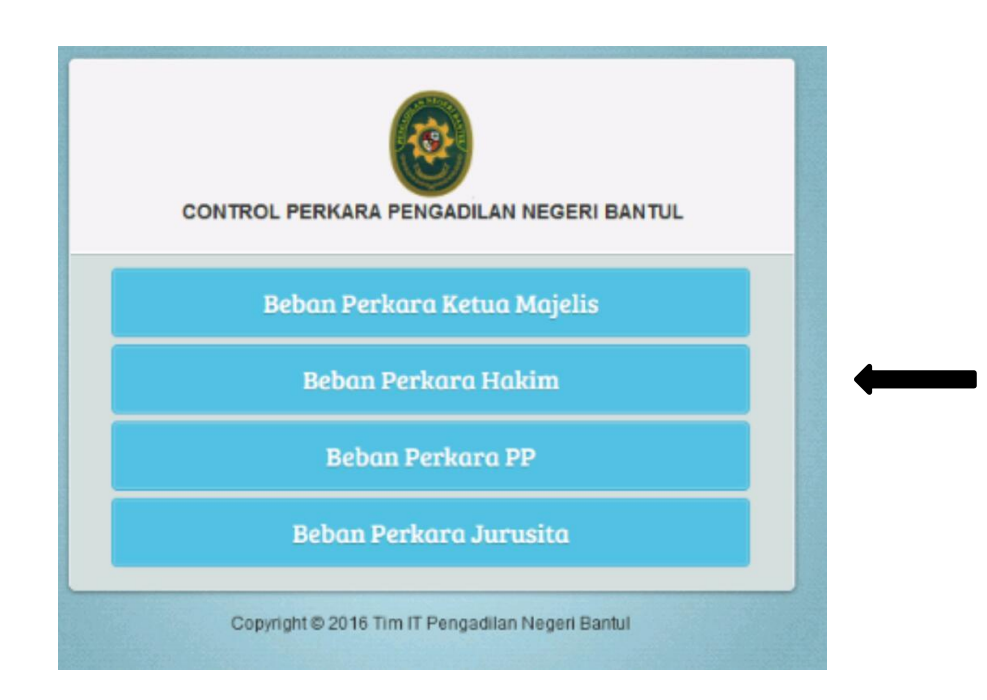

5. Kemudian tekan/klik Beban Perkara PP untuk mengetahui beban perkara Panitera Penganti;

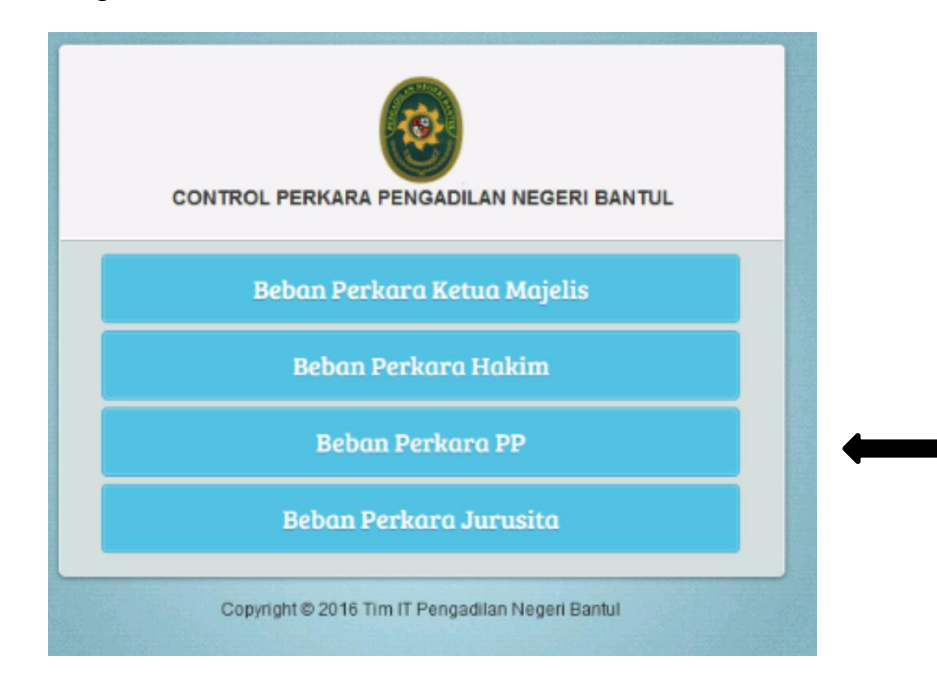

6. Kemudian tekan/klik Beban Perkara Jurusita untuk mengetahui beban perkara Jurusita;

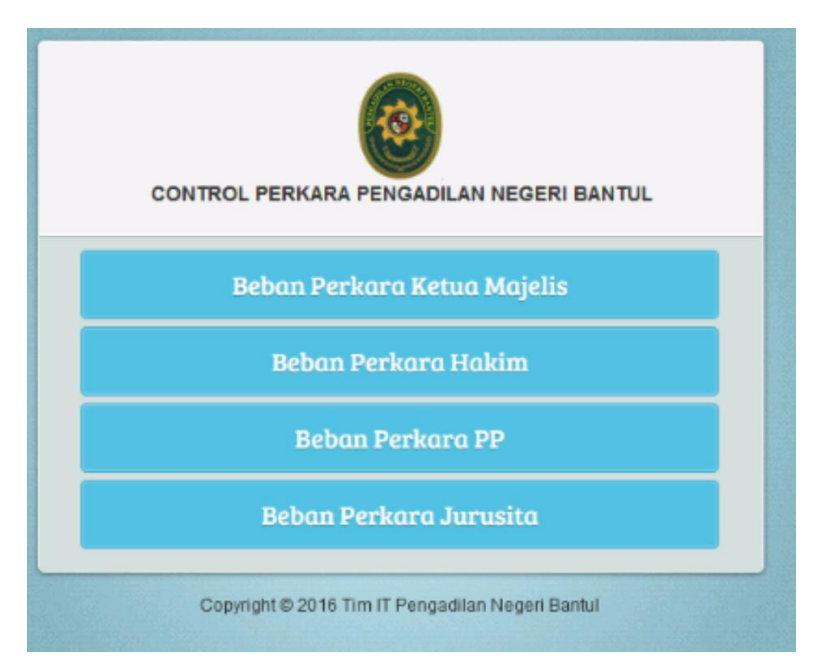

7. Setelah tekan/klik Beban Perkara Jurusita maka akan muncul pilihan tahun, kemudian pilih menu tahun sesuai yang dibutuhkan.

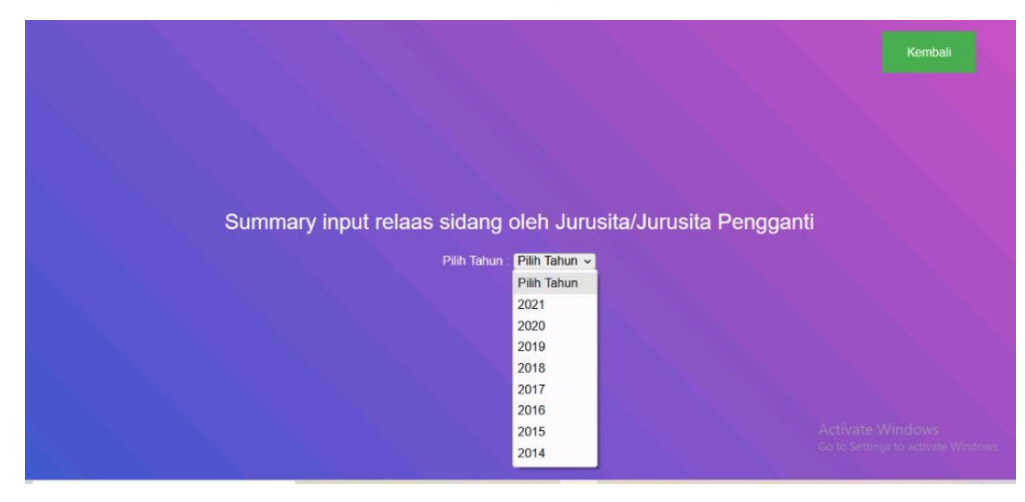